## **Report finding Vulnerable Patients**

The Practice Management Reporting window will appear.

Locate the **Criteria** section on the left. For the **Demographics (1)** section, click on the green and purple sign to expand the options.

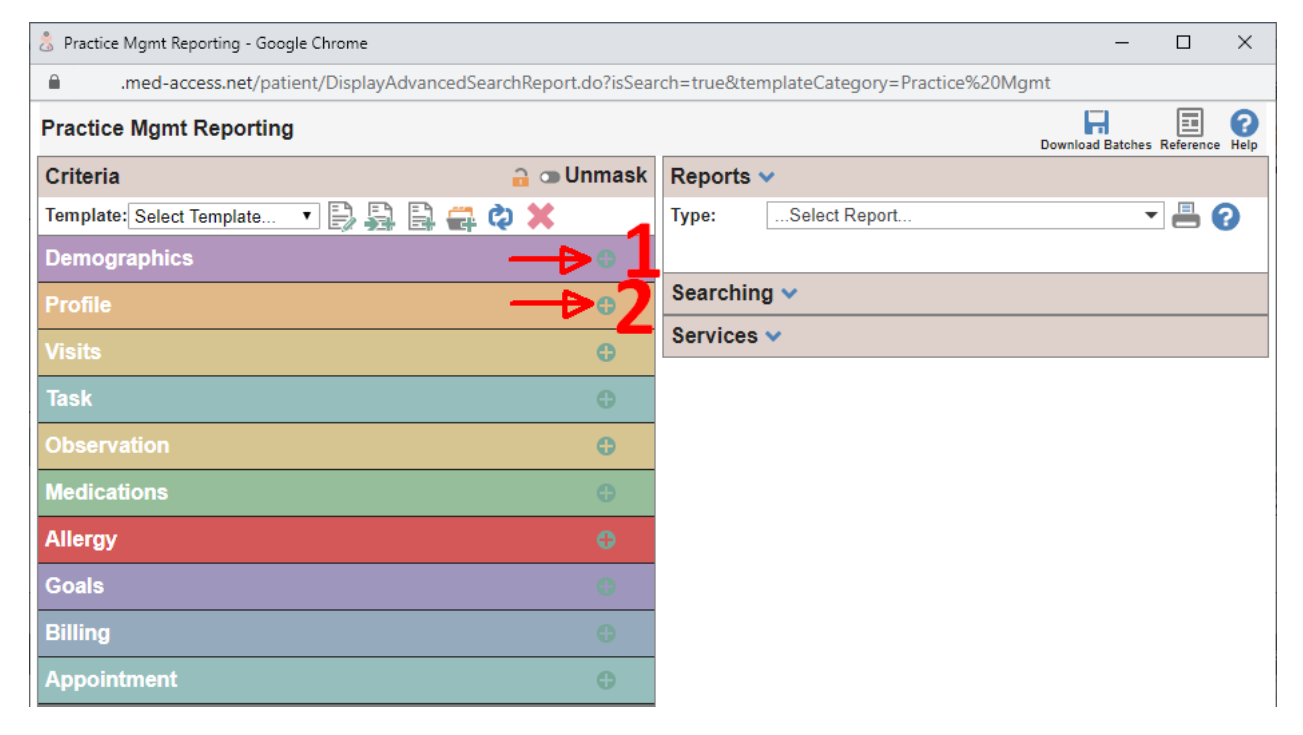

Do the same for the Profile section (2).

Make the following changes to find the over 70 year old patients with some respiratory conditions.

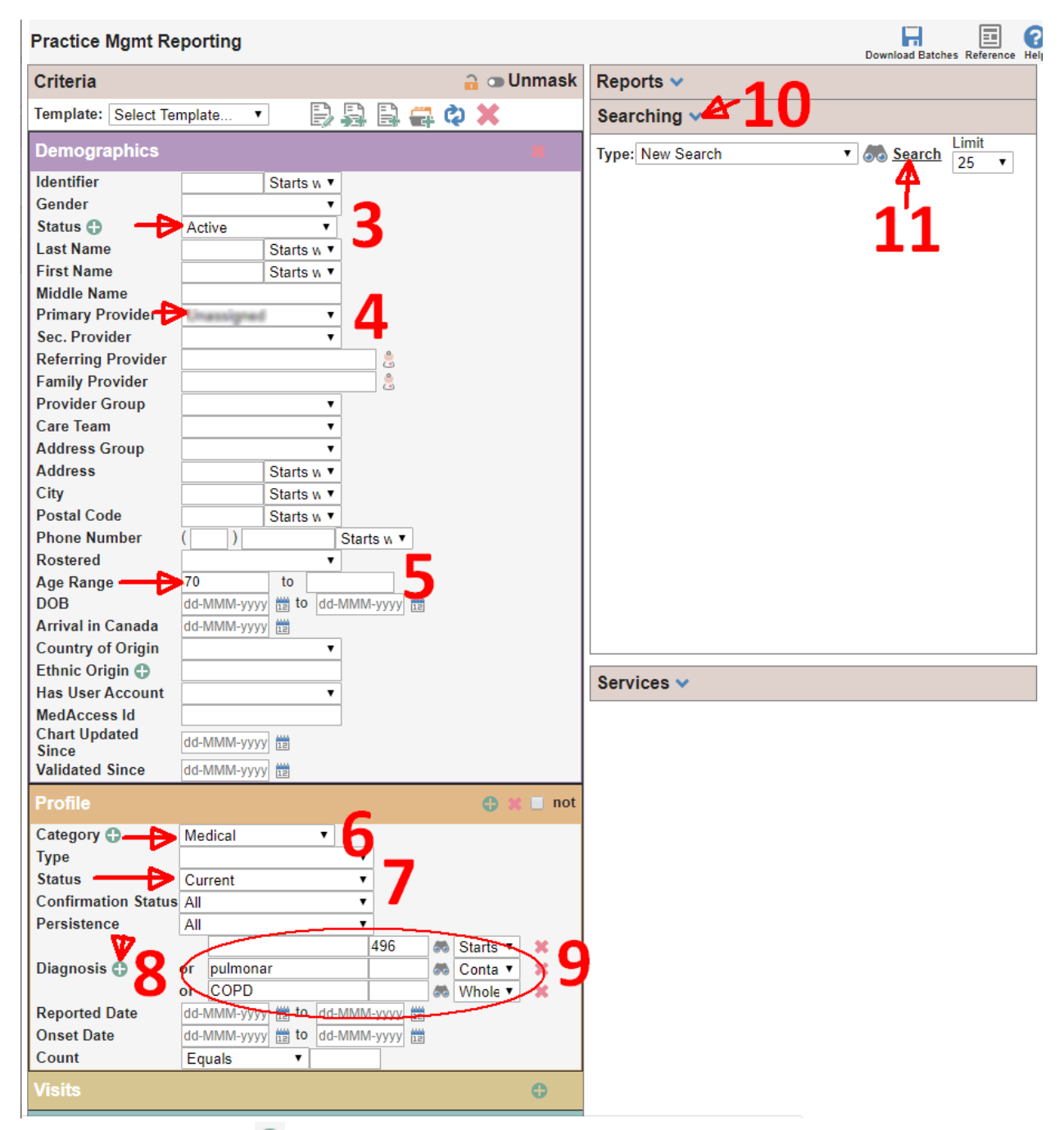

Step 8 uses the green 🕀 sign to create more fields.

Step 9 change to suit the wording you're are trying to pull

Steps 10 and 11 are to run the report and display a list of patients.

If the data is not well coded, you may want to add these criteria in trying to locate more patients with respiratory conditions.

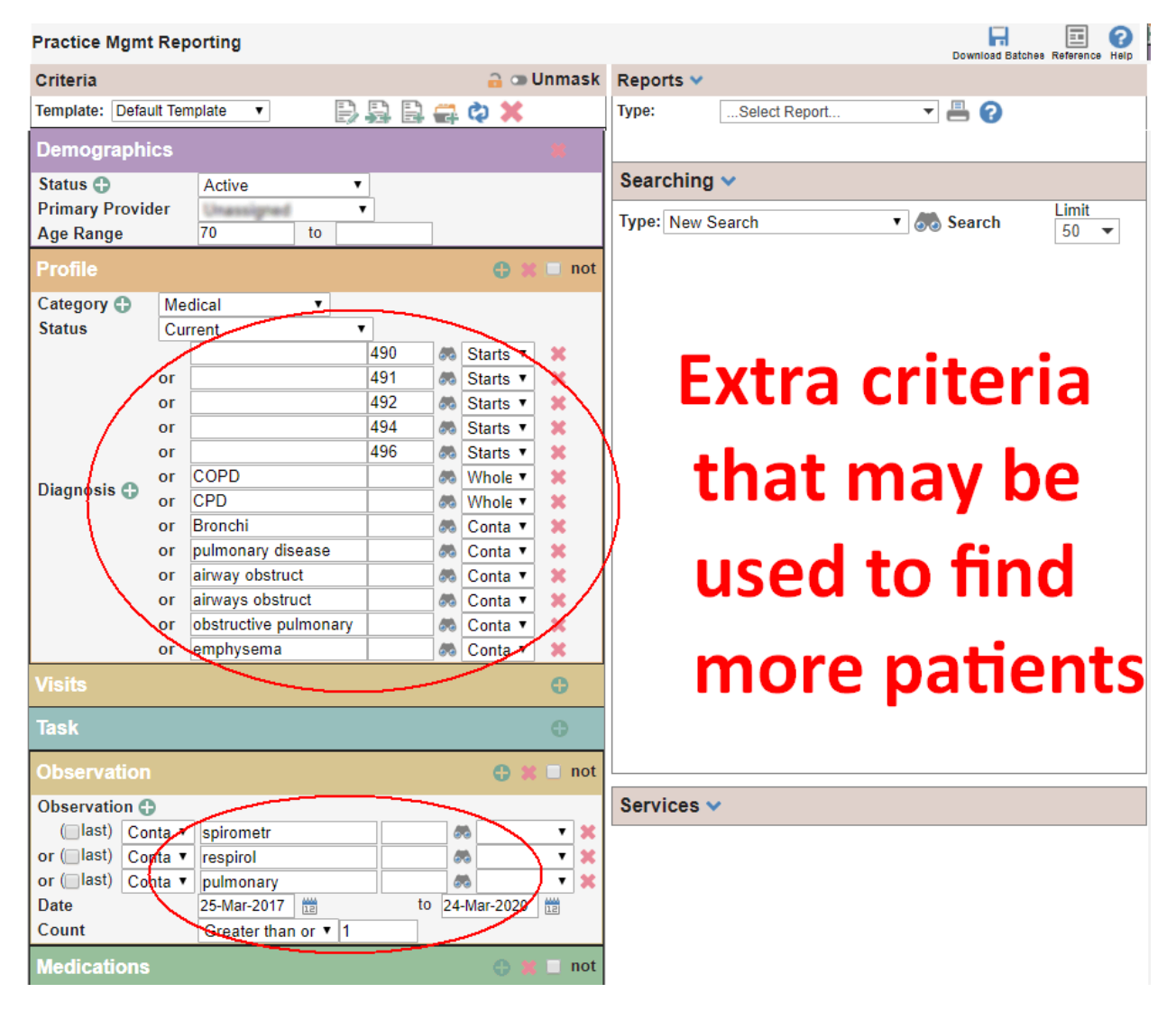

Report finding Vulnerable Patients – 2020-03-26 – <u>tiny.cc/ReportVulnerablePt-lv</u>